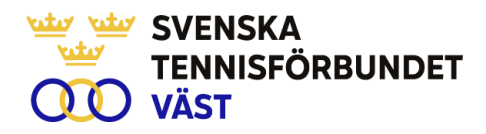

# Så här gör du för att förnya din licens:

#### 1. Gå in på Tävling Online

- 2. Välj Login och klicka på ditt namn längst upp till höger.
- 3. Välj Licens/Licensavgift.
- 4. Välj Registrera nu för den licens du vill ha.
- 5. Välj klubb och Fortsätt.
- 6. Betala enligt anvisningar (ej för spelare upp till 12 år och motionärer).

### Spelare som inte haft licens tidigare registrerar sig enligt nedan:

#### 1. Gå in på Tävling Online

- 2. Välj Login
- 3. Välj Saknar du ett konto? Registrera dig.
- 4. Fyll i formuläret
- 5. Bekräfta din registrering via länk som du får via e-mail
- 6. Logga in
- 7. Välj Registrera nya för den licens du vill ha.
- 8. Välj klubb och Fortsätt.
- 9. Om det krävs betala licensavgift
- 10. Nu kan du anmäla dig till tävlingar online!

## Hur man anmäler sig till en tävling:

### 1. Gå in på Tävling Online

- 2. Välj Login
- 3. Tryck på tävlingar
- 4. Tryck på sök eller skriv in tävlingens namn.
- 5. Tryck på online-anmälan
- 6. Välj vilken klass
- 7. Spara
- 8. Betala